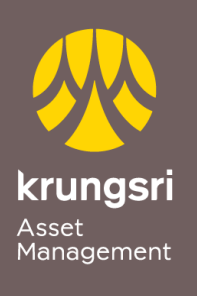

Make Life Simple

A member of **O**MUFG a global financial group

## การสมัครขออนุมัติใช้บริการหักเงินค่าซื้อหน่วยลงทุน ผ่านเครื่อง ATM ของธนาคารไทยพาณิชย์

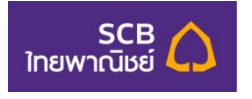

## <u>ขั้นตอนการสมัคร</u>

- 1) สอดบัตร ATM ธนาคารไทยพาณิชย์
- 2) ใส่รหัส ATM ของท่าน
- เลือกทำรายการ "อื่น ๆ"
- 4) เลือกทำรายการ "สมัครบริการ"
- 5) เลือกทำรายการ "**หักบัญชีอัตโนมัติ**"
- เลือกบัญชีที่ต้องการสมัคร "ออมทรัพย์/เดินสะพัด"
- 7) เลือก "**อื่น ๆ**"
- 8) กรุณาใส่หมายเลขประจำตัวผู้เสียภาษี หรือ COMP CODE 4 หลัก "9020" เลือก "ถูกต้อง"
- 9) กรุณาใส่หมายเลขอ้างอิง (Customer NO.) "xxx-x-xxxx-x" (เลขที่ผู้ถือหน่วยลงทุน 10 หลัก)

เลือก "**ถูกต้อง**"

- 10)รับทราบข้อตกลงเงื่อนไขในการใช้บริการ ตรวจสอบความถูกต้อง เลือก "**ยืนยัน**"
- 11)รับใบบันทึกรายการ (\*รายการจะถูกยกเลิก หากไม่มีใบบันทึกรายการ)